## WebPrint Instructions

Franklin Pierce University has implemented a printing solution that allows people with an account (student, faculty, or staff) to be able to print to the patron or lab printers from any computer or device that has access to a web browser. The instructions below show how to print a Word, Excel, PowerPoint or PDF document through the FPU WebPrint service found at <a href="http://webprint.franklinpierce.edu:9191">http://webprint.franklinpierce.edu:9191</a>.

Please note: Web Print only works from inside the FPU network in Rindge. When you click on that link or enter the address in your web browser, you will be brought to a login page. Simply type your network username and password. You only need to type your username, so if you are John Doe, you simply type **doej** or **doej13** and your password.

| Pa       | aperCut"  |
|----------|-----------|
| Username | doej      |
| Password | •••••     |
| Language | English 🗨 |
|          | Log in    |

| After you login, you will see a summary w | veb page: |
|-------------------------------------------|-----------|
|-------------------------------------------|-----------|

| PaperCut MF : Summary - Windows Ir | nternet Explorer          |                     |          |
|------------------------------------|---------------------------|---------------------|----------|
| 🚱 🕞 🗢 💆 http://webprint.frankl     | inpierce.edu:9191/app     | - 🕞 4               | • ×      |
| 🚖 Favorites 🛛 🚖 🏉 Suggested Sites  | s 👻 🙋 Web Slice Gallery 👻 |                     |          |
| PaperCut MF : Summary              |                           | in • 1              | <u>-</u> |
|                                    |                           |                     |          |
| PaperCut <sup>*</sup>              |                           |                     |          |
| T aper out                         |                           |                     |          |
|                                    | Summary                   |                     |          |
| Summary                            |                           |                     |          |
| Rates                              | Username                  | majiwa              |          |
| Redeem Card                        | Balance                   | \$3.91              |          |
| Transfers                          | Total print jobs          | 3                   |          |
| Transaction History                | Total pages               | 3                   |          |
| Recent Print Jobs                  |                           |                     |          |
| Jobs Pending Release               | Activity                  |                     |          |
| Web Print                          | · · · ·                   |                     |          |
| Log Out                            |                           | Balance history for |          |
|                                    | \$4.00 -                  |                     |          |
|                                    | \$3.50 -                  |                     |          |
|                                    | \$2.00 ·                  |                     |          |

In the image above, note that the left hand side of the page lists different sections. The second from the bottom is the Web Print function. Upload Word, Excel, PowerPoint and PDF files to this area, then go to a public printer and print your document. This is a three step procedure that starts when you click Submit a Job>> as highlighted below.

| PaperCut MF : Web Print - Windows Int        | ernet Explorer                                                                                                    |                |                       |       |      |        |            |              |
|----------------------------------------------|----------------------------------------------------------------------------------------------------|----------------|-----------------------|-------|------|--------|------------|--------------|
| G 🕞 🗢 🗾 http://webprint.franklin             | pierce.edu:9191/app;jsessionid=1i18zv:                                                                                                    | sftg3hh?servic | e=page/UserWebPrint   |       |      | •      | · 🗟        | <b>€</b> • X |
| 👷 Favorites 🛛 👍 🏉 Suggested Sites 🤹          | 🔹 🧭 Web Slice Gallery 🔻                                                                                                    |                |                       |       |      |        |            |              |
| 🗾 PaperCut MF : Web Print                    |                                                                                                    |                |                       |       |      | 1      | <b>b</b> - | ▶ -          |
|                                              |                                                                                                    |                |                       |       |      |        |            |              |
| BonorCut"                                    |                                                                                                    |                |                       |       |      |        |            |              |
| PaperGut                                     |                                                                                                    |                |                       |       |      |        |            |              |
|                                              | Web Print                                                                                                    |                |                       |       |      |        |            |              |
| Summary<br>Rates<br>Redeem Card<br>Transfers | Web Print is a service to enable printing for laptop, wireless and unauthenticated users without the need to install print drivers. To upload a document for printing, click Submit <u>a Job</u> below. |                |                       |       |      |        |            |              |
| Transaction History                          | Submit Time                                                                                                    | Printer        | Document Name         | Pages | Cost | Status |            |              |
| Recent Print Jobs<br>Jobs Pending Release    |                                                                                                    |                | No active <u>jobs</u> |       |      |        |            |              |
| Web Print                                    |                                                                                                    |                |                       |       |      |        |            |              |
| Log Out                                      |                                                                                                    |                |                       |       |      |        |            |              |

There is only one print queue that allows this function, and it will be automatically selected. Click on the "Print Options and Account Selection" button to continue.

|                              | 1. Printer      | 2. Options    | 3. Upload   |
|------------------------------|-----------------|---------------|-------------|
|                              |                 |               |             |
| Select <u>a printer</u> :    |                 |               |             |
| Quick Find:                  | Find F          | Printer       |             |
| Printer Name                 | Locatio         | on/Department |             |
| promise\RavenPrint (virtual) |                 |               |             |
|                              |                 |               |             |
|                              |                 |               |             |
|                              |                 |               |             |
| « Back to Active Jobs        | 2. Print Option | s and Account | Selection » |

The next screen asks for the number of copies to be sent to be printer. Simply type the number and click on Upload Document.

|                        | 1. Printer | 2. Options  | 3. Upload |
|------------------------|------------|-------------|-----------|
|                        |            |             |           |
| Ontions                |            |             |           |
| options                |            |             |           |
| Copies: 1              |            |             |           |
|                        |            |             |           |
|                        |            |             |           |
|                        |            |             |           |
|                        |            |             |           |
|                        |            |             |           |
|                        |            |             |           |
|                        |            |             |           |
| « 1. Printer Selection |            | 3. Upload D | ocument » |

The next screen is where you can select what you want to print and sent it to the queue. First click browse, locate your document, then when you return to this screen hit Upload & Complete.

|                                  |                             | 1. Printer     | 2. Options       | 3. Upload  |
|----------------------------------|-----------------------------|----------------|------------------|------------|
|                                  |                             |                |                  |            |
| Select a document to upload a    | and print<br>Browse         | 1              |                  |            |
| The following file formats are a | allowed:                    |                |                  |            |
| Application / File Type          | File E                      | xtension(s)    |                  |            |
| Microsoft Office Excel           | xlam, xls, xlsb, xlsm, xlsx | x, xltm, xltx  |                  |            |
| Microsoft Office PowerPoint      | pot, potm, potx, ppam, pp   | s, ppsm, ppsx, | , ppt, pptm, ppt | c          |
| Microsoft Office Word            | doc, docm, docx, dot, dot   | m, dotx        |                  |            |
| Microsoft XPS                    | xps                         |                |                  |            |
| PDF                              | pdf                         |                |                  |            |
| « 2. Print Options               |                             | 2              | → Upload & C     | Complete » |

The document will then be uploaded; when you see the status as 'Held in Queue', g o to the printer and swipe your card or type your username and password and select the document that was sent to the queue.